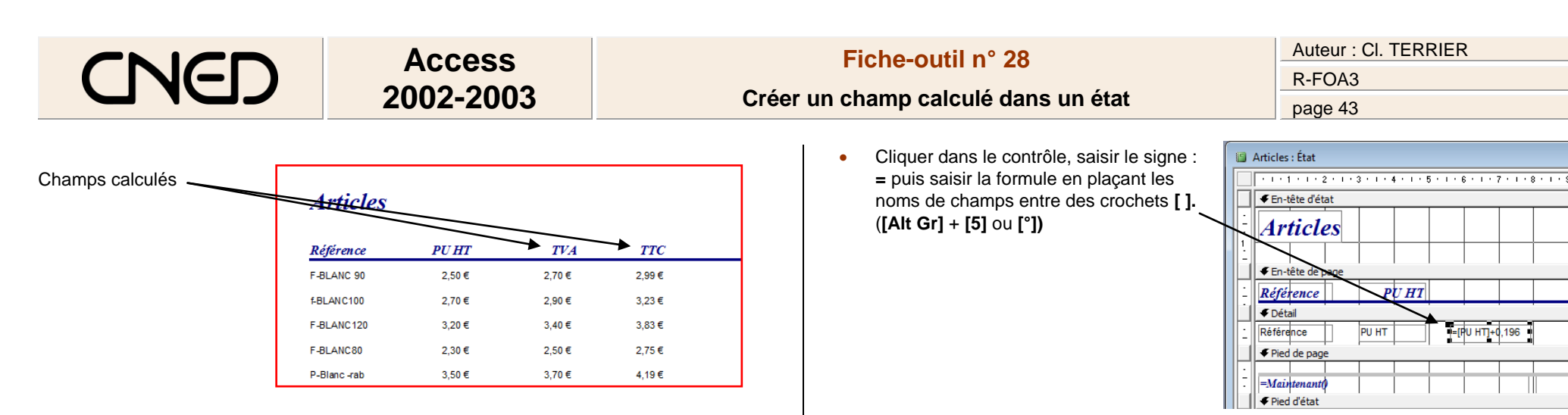

## **1. PROGRAMMER LA FORMULE DE CALCUL**

- Activer le mode : Création
- Cliquer l'outil : Zone de texte abl
- Tracer le contrôle sur l'état par un cliqué-glissé dans la zone détail, le pied de groupe, le pied de page ou le pied d'état

L'étiquette du contrôle a été automatiquement créée dans la zone détail alors qu'elle devrait être dans l'en-tête de page. Vous devez la supprimer, pour la recréer dans l'entête de page.

| · · · F   | V 2            | 3 1 1 4 1 1 | .5.1. | 6 - 1 - 7 | 8   | · 9 · 1 · 10 |    |  |  |  |
|-----------|----------------|-------------|-------|-----------|-----|--------------|----|--|--|--|
| €En-té    | te d'état      |             |       |           |     |              |    |  |  |  |
| Art       | icles          | $\searrow$  |       |           |     |              |    |  |  |  |
|           |                |             |       |           |     |              |    |  |  |  |
| ◆ En-te   | te de page     |             |       | <u> </u>  |     |              |    |  |  |  |
| Référ     | ence           | PUH         | T     | $\sim$    |     |              |    |  |  |  |
| ✓ Détail  | ✓ Détail       |             |       |           |     |              |    |  |  |  |
| : Référer | ice            | PU HT       | Text  | e11:      | Inc | lépendant    |    |  |  |  |
| ✓ Pied    | ✓ Pied de page |             |       |           |     |              |    |  |  |  |
|           |                |             |       |           |     |              |    |  |  |  |
| - =Main   | tenanto        |             |       |           |     |              | =' |  |  |  |
| E Died    | 1<br>d'état    |             |       | I I       |     |              |    |  |  |  |

• Cliquer l'étiquette – [Suppr]

- Cliquer-droit le contrôle calculé Propriétés
- Cliquer la ligne : Format et sélectionner le format désiré

| ~ · · · · · · · · · · · · · · · · · · · |               |           |       |             |          |
|-----------------------------------------|---------------|-----------|-------|-------------|----------|
| 🚰 Zone de t                             | exte: Texte11 |           |       |             |          |
| Texte11                                 |               |           |       |             | •        |
| Format                                  | Données       | Événement | Autro | Toutes      |          |
| Format                                  |               |           |       | Monétaire   | <b>•</b> |
| Décimales                               |               |           |       | Auto        |          |
| Visible                                 |               |           |       | Oui         |          |
| Masguer doub                            | blons         |           |       | Non         |          |
| Auto extensit                           | de            |           |       | Non         |          |
| Auto réductib                           | le            |           |       | Non         |          |
| Gauche                                  |               |           |       | 5,598cm     |          |
| Haut                                    |               |           |       | 0,099cm     |          |
| Largeur                                 |               |           |       | 2,3cm       |          |
| Hauteur                                 |               |           |       | 0,501cm     |          |
| Style fond                              |               |           |       | Transparent | -        |
| 1 - 1 - 1 - 1 - 1                       |               |           |       |             |          |

## **2.** CREER L'ETIQUETTE

- Cliquer l'outil : Etiquette Aa
- Tracer l'étiquette sur l'état par un cliqué-glissé dans la zone en-tête de page ou autre
- Cliquer dans l'étiquette et saisir le texte de l'étiquette
- Mettre en forme l'étiquette
- [Entrée]

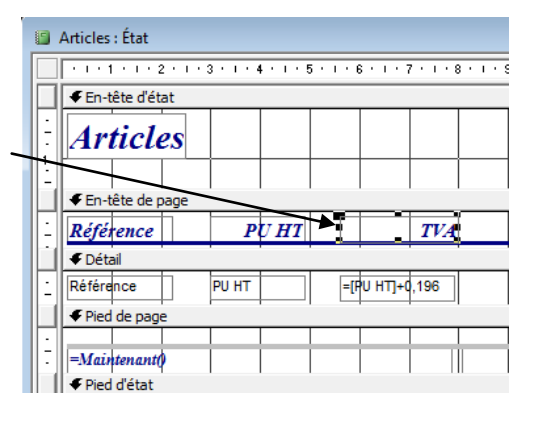